## ■AIサーマルカメラ ライブビューソフト 操作説明書

カメラをPoEハブにつないで電源を入れます。(測定温度キャリブレーションに1時間程度必要です。)
※常時通電可能、キャリブレーション時間が不要となります。

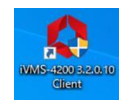

2、デスクトップのショートカットアイコンをダブルクリックしてライブビューソフト"iVMS-4200"を立ち上げます。

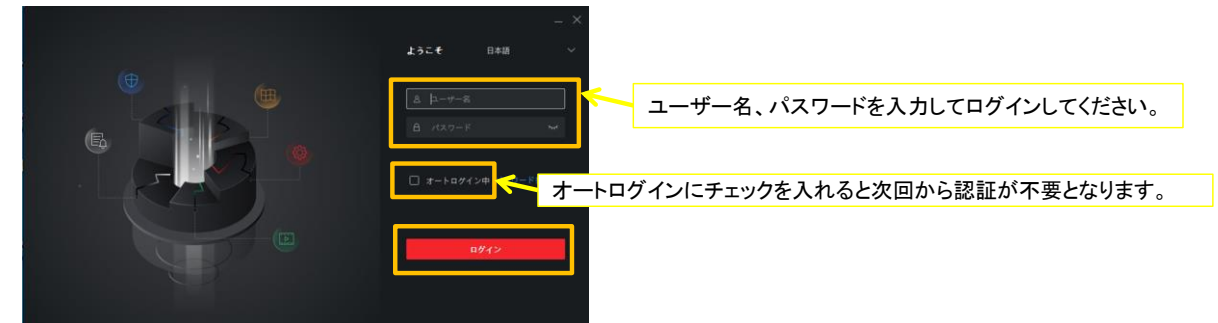

3、ホーム画面にあるシステムのデバイスマネージャーより、デバイスの"リソースの利用"項目が"オンライン"になっていることを確認 ※画面左上のホームボタンを押すとホーム画面が表示されます。

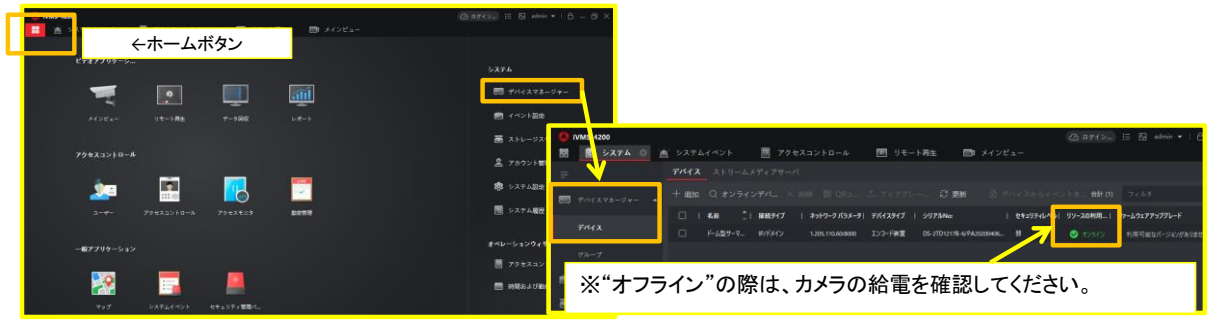

4、メインビューアイコンを押して、メインビュー画面に切り替えてください。

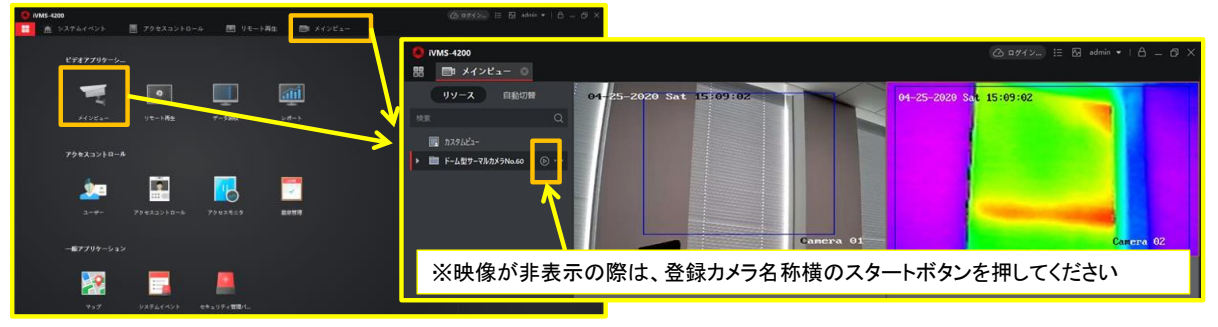

5、映像をダブルクリックすると、その画面だけ表示されます。

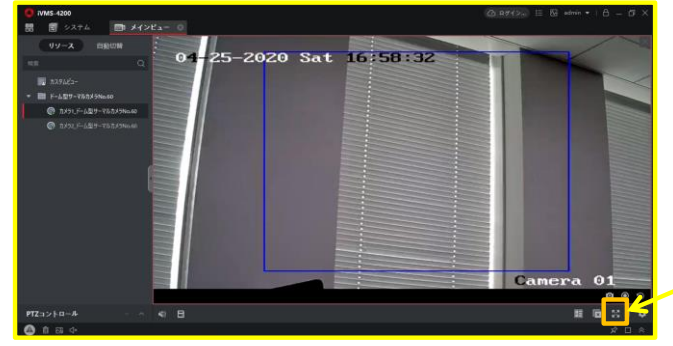

※全画面表示ボタンです。戻る際は、画面を1度ク リックしてエスケープボタンを押します。 補足1、システムイベントアイコンよりリアルタイムイベントを選択し、アラート情報を確認できます。

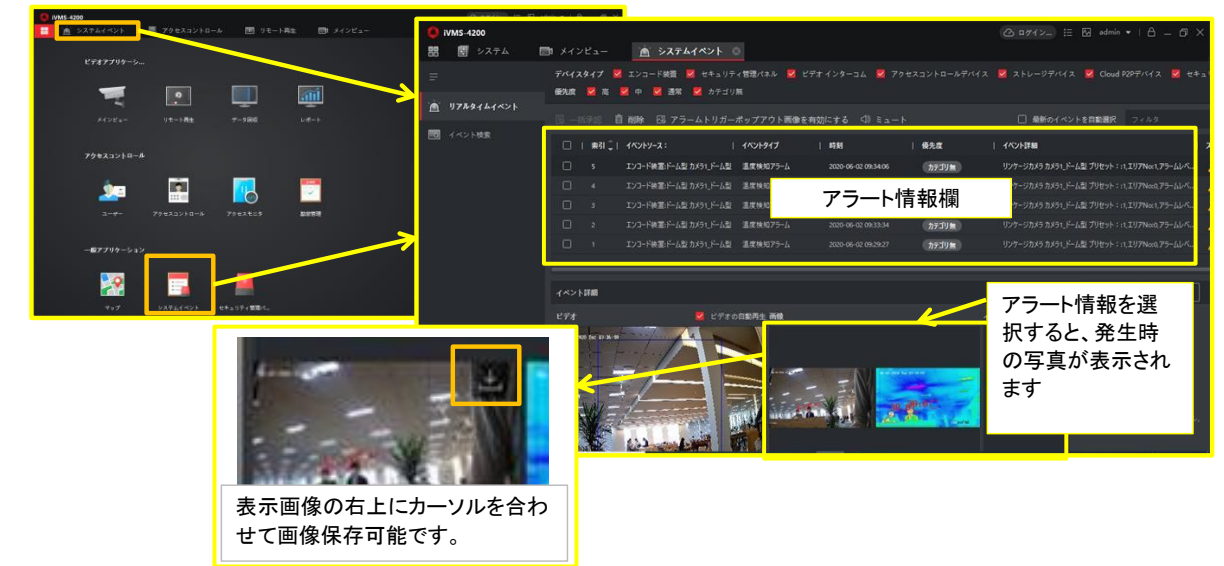

補足2、システムのデバイスマネージャーより、デバイスの"操作"項目の歯車マーク、基本設定を選択して環境設定が行えます。

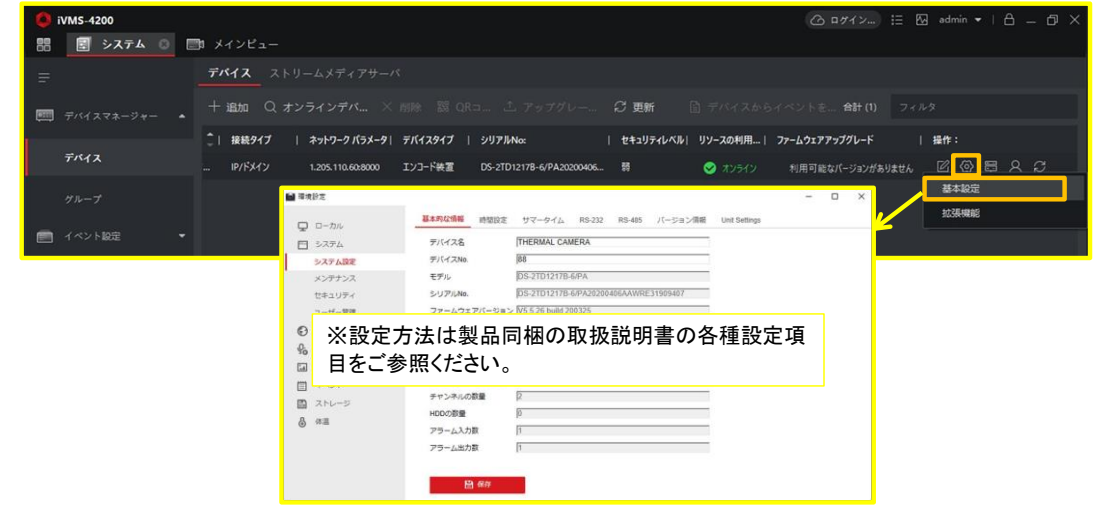

補足3、環境設定のシステム→メンテナンス→アップグレードとメンテナンスより、カメラの再起動が行えます。

| ■ 環境設定       |                                                  | – B X |
|--------------|--------------------------------------------------|-------|
| <b>ロ</b> ーカル | アップグレードとメンテナンス ログ システムサビース VCAUソースタイプ セキュリティ監査ログ |       |
| D >774       | 再起動                                              |       |
| システム設定       | 再起動 機器の再起動                                       |       |
| メンテナンス       | デフォルト                                            |       |
| ビキュリティ       | 復元 パラメータをリセットします。IPパラメータ以外は初期化されます。              |       |
|              | デフォルト デフォルト設定で、すべてのパラメータを優先します。                  |       |

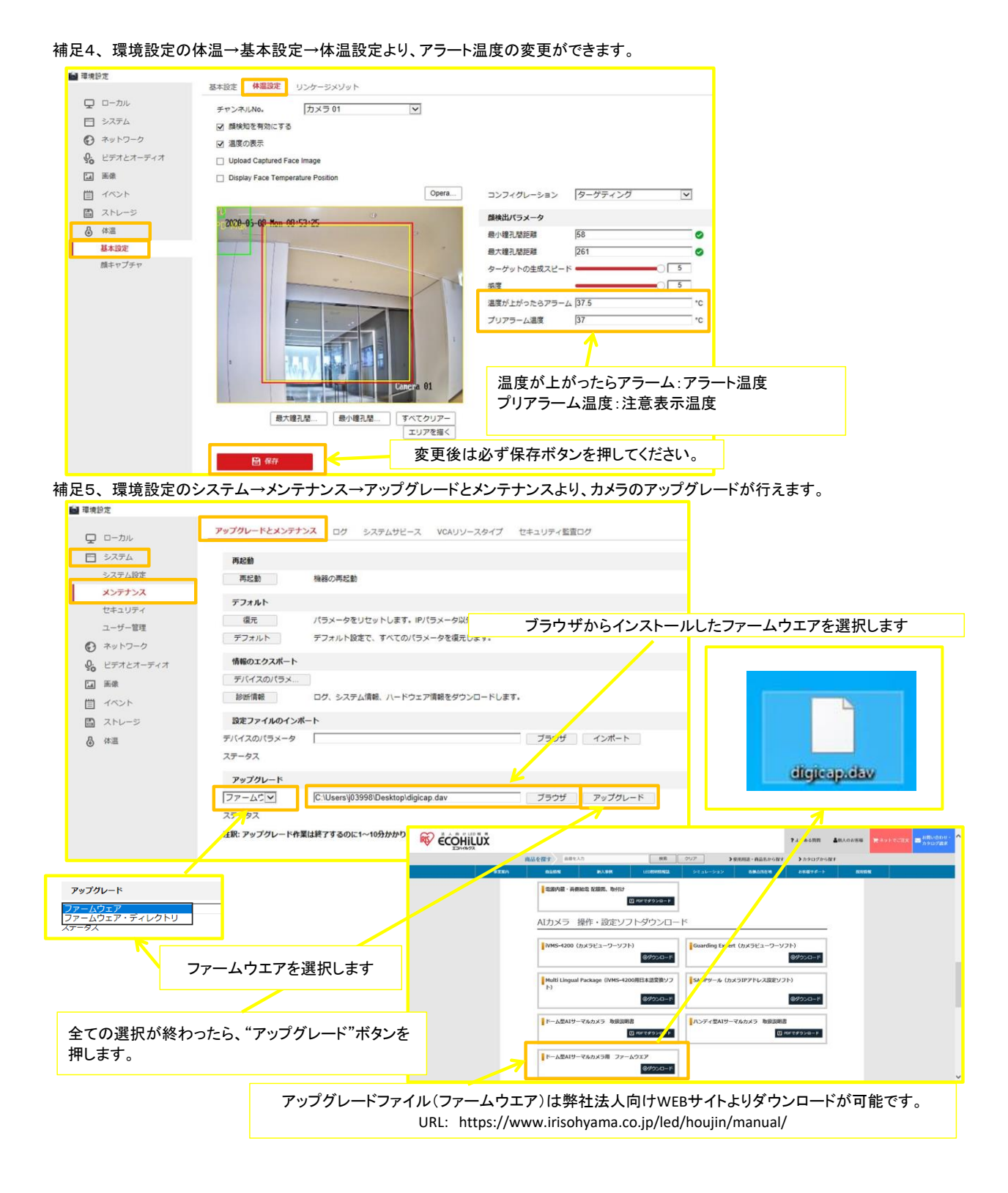